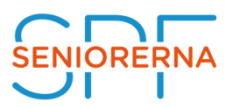

## Mina sidor och Glömt lösenord

På <u>www.spfseniorerna.se</u> finns en sida kallad Mina Sidor, som är medlemmens egen sida på internet. Här ser man vilken förening man tillhör och vilka förtroendeuppdrag man har. De medlemmar som har ett uppdrag inom SPF Seniorerna har också tillgång till "Mina verktyg". Vilka verktyg man har tillgång till beror vilket uppdrag man har. Men alla medlemmar med ett förtroendeuppdrag har tillgång till SPF Seniorernas intranät.

Alla medlemmar kan ändra sina adressuppgifter, telefonnummer och e-postadress på Mina Sidor. Som medlem har man också möjlighet att läsa medlemstidningen Seniorens digitala utgåva samt ta del av extra medlemsförmåner samt Seniorbladet.

Om det är första gången du loggar in på **Mina sidor** anger du ditt personnummer och ditt postnummer (fem siffror utan mellanslag) som lösenord. Du ombeds även att byta lösenord innan du kommer vidare.

Om du endast vill ändra ditt lösenord fortsätt till punkt 5.

1. Har du glömt ditt lösenord klickar du på länken "Glömt lösenord". Detta förutsätter att du har en giltig mejladress registrerad i vårt medlemsregister.

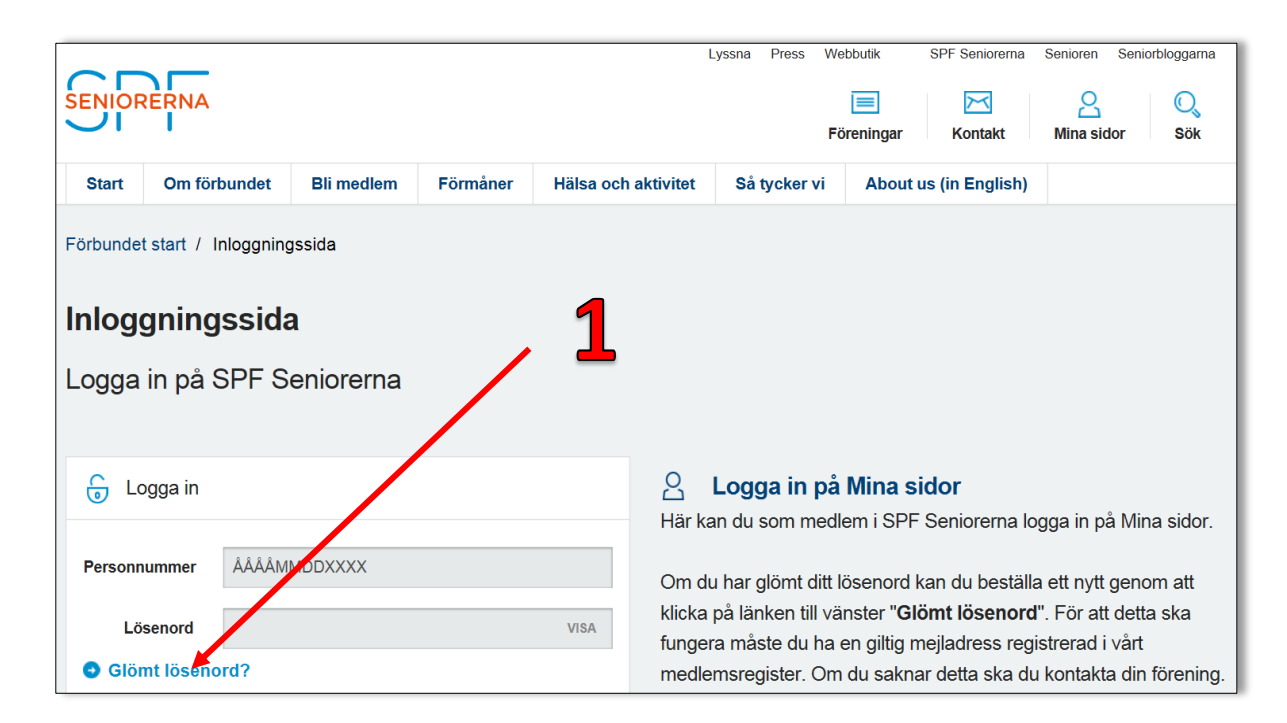

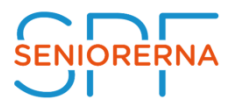

2. Fyll i ditt personnummer (ÅÅÅÅMMDDXXX), tolv siffror utan bindestreck och klicka därefter på knappen "**Skicka**"

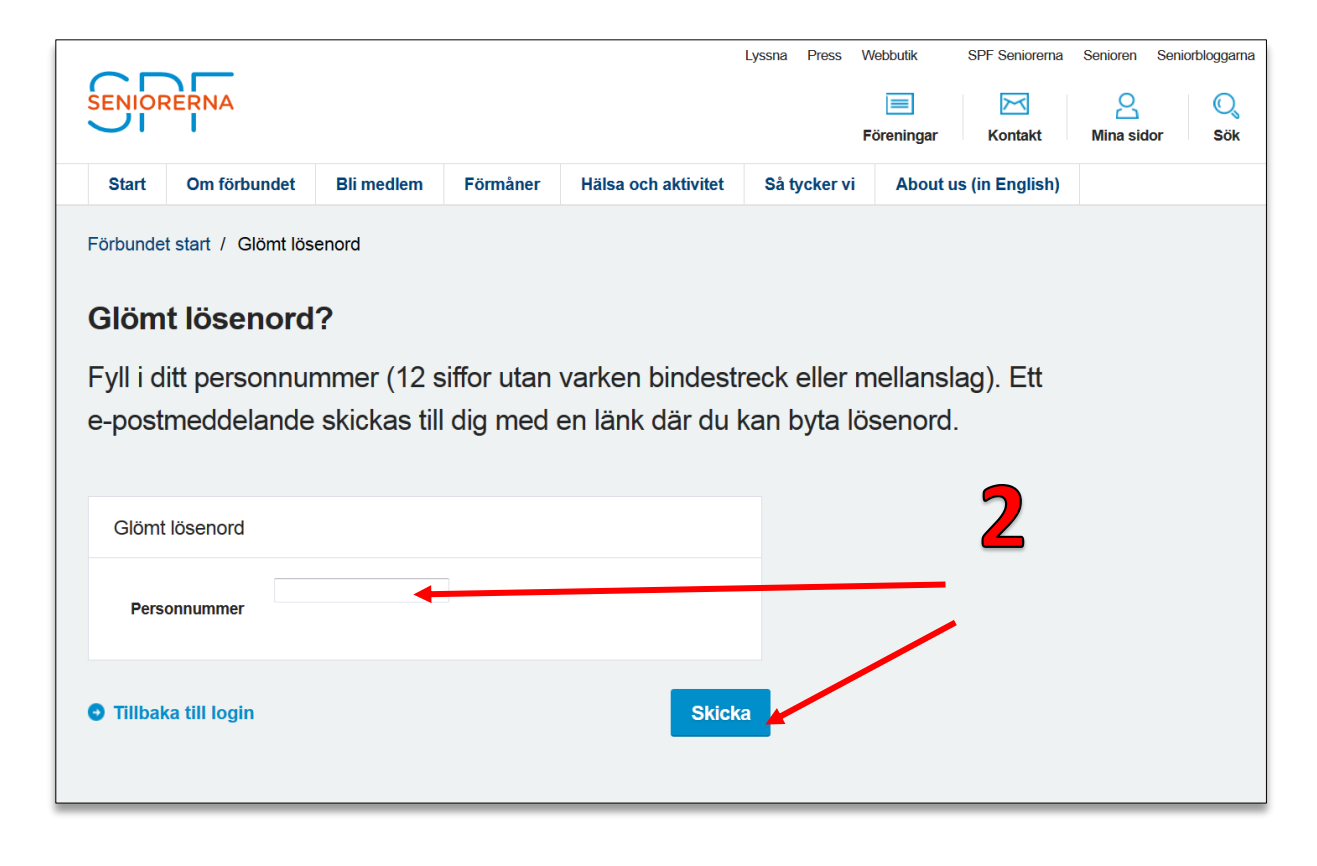

 Inom några minuter erhåller du ett mejl till den e-postadress som är registrerad i medlemsregistret med en länk som du måste klicka på för att erhålla ett tillfälligt lösenord.

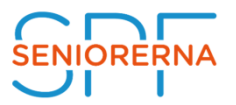

 Efter ytterligare någon minut erhåller du ett mejl med ditt tillfälliga lösenord. Kopiera lösenordet (markera lösenordet och ange kortkommando CTRL + C på tangentbordet).

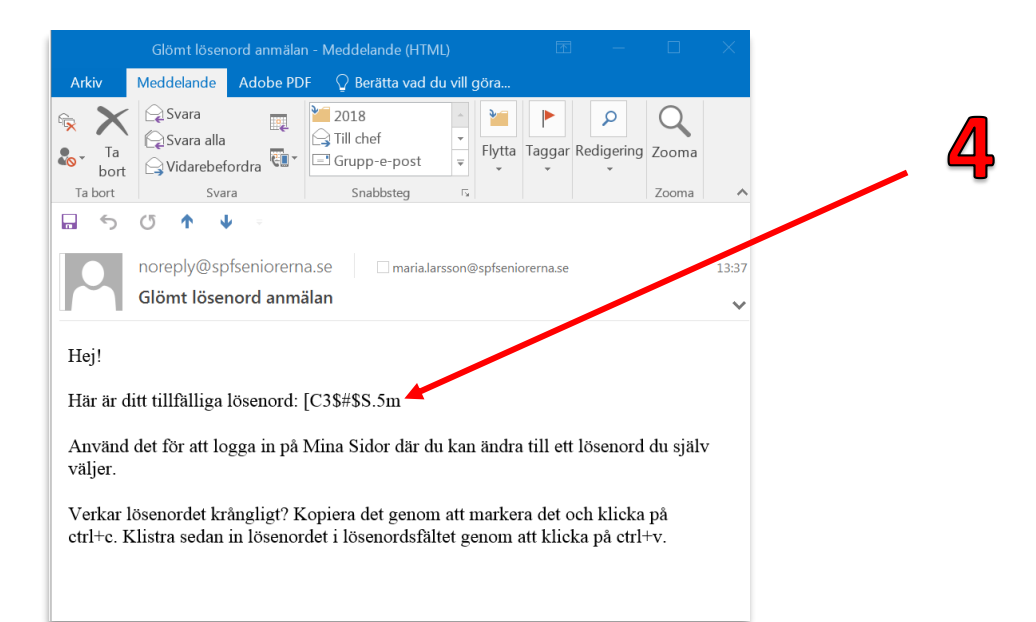

 Återgå till Mina Sidor (Inloggningssida), fyll i ditt personnummer igen och klistra in det tillfälliga lösenordet i fältet för Lösenord, (ange kortkommando CTRL + V på tangentbordet). Klicka därefter på knappen "Logga in"

| SENIOF                      | RERNA                                                    |                         |              |                     | Lyssna Press V                                                                                                    | Vebbutik                        | SPF Seniorerna              | Senioren Seniorbloggarr<br>Q<br>Mina sidor Q<br>Sök | a  |
|-----------------------------|----------------------------------------------------------|-------------------------|--------------|---------------------|----------------------------------------------------------------------------------------------------|---------------------------------|-----------------------------|-----------------------------------------------------|----|
| Start                       | Om förbundet                                             | Bli medlem              | Förmåner     | Hälsa och aktivitet | Så tycker vi                                                                                                    | About us                        | s (in English)              |                                                     |    |
| Förbunde<br>Inloge<br>Logga | t start / Inloggning<br><b>gningssida</b><br>in på SPF S | a<br>a<br>eniorerna     |              |                     |                                                                                                    |                                 | 5                           |                                                     |    |
|                             | ogga in<br>t lösenord har återställts                    | s. Vänligen kontrollera | a din epost. | Här Kä              | Logga in på<br>an du som med                                                                                                    | e <b>Mina si</b> o<br>lem i SPF | <b>dor</b><br>Seniorerna lo | gga in på Mina sidor                                | :  |
| Personn                     | Personnummer                                             |                         |              | klicka<br>funge     | klicka på läjrken till vänster "Glömt lösenord". För att detta ska<br>fungera måste du ha en giltig mejladress registrerad i vårt |                                 |                             |                                                     |    |
| Lö                          | senord                                                   |                         | -            | VISA medi           | msregister. On                                                                                                    | n du sakna                      | r detta ska du              | ı kontakta din förenin                              | g. |
| C Glö                       | nt lösenord?                                             |                         |              | Logga in            |                                                                                                    |                                 |                             |                                                     |    |

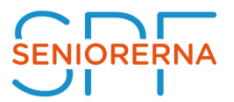

6. Nu kommer du in på Mina sidor. Klicka på länken "Ändra lösenord" för att ändra ditt tillfälliga lösenord till ett som du kommer ihåg.

| SENIORERNA                             |                           | Lyssna Press V<br>För  | Vebbutik SPF Seniorerna | Senioren Seniorbloggama |  |  |
|----------------------------------------|---------------------------|------------------------|-------------------------|-------------------------|--|--|
| Start Om förbundet Bli n               | nedlem Förmåner Hälsa och | aktivitet Så tycker vi | About us (in English)   |                         |  |  |
| Förbundet start / Min sida<br>Min sida | Mina Sidor                | 6                      |                         |                         |  |  |
| Ändra medlemsuppgifter                 | A Medlemsuppgifter        |                        |                         |                         |  |  |
| Ändra lösenord                         |                           |                        |                         |                         |  |  |
| Aktiviteter                            | Fornamin                  | Iviaria                |                         |                         |  |  |
| Seniorbladet                           | Efternamn                 | Larsson                |                         |                         |  |  |
| Medlemstidningen Senioren              | c/o                       | Lägenhet 1109          |                         |                         |  |  |
| Extra medlemsförmåner                  | Personnummer              |                        |                         |                         |  |  |
|                                        |                           |                        |                         |                         |  |  |

7. Eftersom du är inloggad visas ditt personnummer automatiskt i fältet Personnummer.

Fyll i ditt nya lösenord två gånger och klicka därefter på knappen "Skicka".

| ENIOR      | ERNA                 |               |                                                                          |                     | Lyssna Press We | Abbutik SPF Seniorerr | A Senioren Seniorbloggarna |  |
|------------|----------------------|---------------|--------------------------------------------------------------------------|---------------------|-----------------|-----------------------|----------------------------|--|
| Start      | Om förbundet         | Bli medlem    | Förmåner                                                                 | Hälsa och aktivitet | Så tycker vi    | About us (in English  | )                          |  |
| örbundet   | t start / Min sida / | Ändra lösenoi | rd                                                                       |                     |                 |                       |                            |  |
| Min sida   | a                    | Än            | ndra löse                                                                | nord                |                 |                       |                            |  |
| Ändra m    | nedlemsuppgifter     | Vir           | rekommen                                                                 | derar att du up     | pdaterar dit    | t engångslöse         | nord till ett säkrare      |  |
| Ändra lö   | isenord              | lös           | lösenord. Ett "säkert" lösenord innehåller både stora och små bokstäver, |                     |                 |                       |                            |  |
| Aktivitete | er                   | spe           | ecialtecker                                                              | n och siffror.      |                 |                       |                            |  |
| Seniorbl   | ladet                |               |                                                                          |                     |                 |                       | - 7                        |  |
| Medlem     | nstidningen Seniorer | В             | Byt lösenord                                                             |                     |                 |                       |                            |  |
| Extra me   | edlemsförmåner       |               | Personnummer                                                             | 1                   |                 |                       | 1                          |  |
| Mina ve    | erktyg               |               | Lösenord                                                                 |                     |                 | VISA                  |                            |  |
| 🖻 Öpp      | ona intranätet       | в             | lekräfta lösenord                                                        |                     |                 | VISA                  |                            |  |
| 🖆 Öpp      | ona medlemsregistre  | et            |                                                                          |                     |                 |                       |                            |  |
| () Log     | ga ut                |               |                                                                          |                     |                 | Skic                  | .a                         |  |

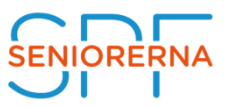

Nu erhåller du ett mejl med en bekräftelse på att du bytt lösenord till Mina Sidor.

| Ditt l                                                                                                    | ösenord har uppdaterats - Meddelande (Oformaterad text) 🛛 🛅 🛛 🗌          | × |  |  |  |  |  |  |
|----------------------------------------------------------------------------------------------------|--------------------------------------------------------------------------|---|--|--|--|--|--|--|
| Arkiv                                                                                                    | Meddelande Adobe PDF 🛛 🖓 Berätta vad du vill göra                        |   |  |  |  |  |  |  |
| €                                                                                                    | Svara 2018   Svara alla Ill chef   Grupp-e-post Flytta   Svara Snabbsteg | ^ |  |  |  |  |  |  |
| 5                                                                                                    | U 🕇 🤟 🗉                                                                  |   |  |  |  |  |  |  |
| noreply@spfseniorerna.se                                                                                          |                                                                          |   |  |  |  |  |  |  |
| Hej!<br>Ditt lösenord till Mina Sidor har uppdaterats.<br>Nu kan du logga in på Mina Sidor med ditt nya lösenord. |                                                                          |   |  |  |  |  |  |  |
|                                                                                                    |                                                                          |   |  |  |  |  |  |  |

Nu ska du använda ditt nya lösenord nästa gång du ska logga in på Mina Sidor.

Om du har problem med ovanstående process kan du mejla <u>info@spfseniorerna.se</u> så återställer vi ditt lösenord manuellt.